**Claude Terrier** 

# **Plateforme métier**

# **Ciel Évolution**

- Gestion commerciale
- Paye
- Comptabilité

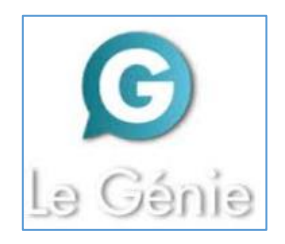

# **Remarques méthodologiques**

La mise en situation **Erbioline** est extraite de la Plateforme métier Ciel Evolution diffusée par le Génie éditeur. Elle permet **de mettre en œuvres les principales fonctionnalités de Ciel Évolution**, dans les domaines suivants :

- La gestion commerciale,
- La comptabilité,
- La paye et la gestion des ressources humaines.

Chaque module est indépendant et peut être réalisé seule. Cependant, si plusieurs modules doivent être étudiés, nous conseillons de commencer par Ciel Gestion Commerciale puis d'enchainer sur Ciel Comptabilité, puis de finir par Ciel paye. Cette organisation permet de prendre en compte dans Ciel Comptabilité les écritures comptables qui résultent de Ciel Gestion Commerciale et de Ciel Paye.

Pédagogiquement deux solutions sont possibles :

# > Vous avez accès à la plateforme Ciel Evolution\*\* :

- Réaliser les exercices d'entraînement de la plateforme concernant la société Knit-Wave (environ 7 h\*).
- Consolider les acquis par la réalisation des travaux de la mise en situation Erbioline 22 h\* : Ciel GC = 11 h + Ciel Paye = 6 h 30 + Ciel Comptabilité 5 h).

Ces entrainements et travaux sont réalisés à l'aide des fiches ressources et vidéos pédagogiques accessibles en ligne sur la plateforme numérique.

# > Vous n'avez pas accès à la plateforme Ciel Evolution\*\* :

Réaliser directement la mise en situation Erbioline (22 h\* : Ciel GC = 11 h + Ciel Paye = 6 h 30 + Ciel Comptabilité 5 h) dans le cadre d'un apprentissage.

Réaliser Ces travaux à l'aide des fiches ressources, proposées dans la 2<sup>e</sup> partie de cet l'ouvrage.

# Remarques

- Chaque ligne de consigne se termine par un code entre parenthèses (GC-01 ; PA-08 ; CA-05...). Ces codes renvoient au numéro de la fiche ressource qui se trouve dans la 2<sup>e</sup> partie de cet ouvrage ou aux fiches Ressources et vidéo à consulter sur la plateforme pour réaliser le travail demandé (GC = Gestion commerciale, PA = Paye, CA = Comptabilité).
- 2. Pour réaliser ces travaux l'apprenant doit créer son entreprise **Erbioline**. Il n'est pas nécessaire que les bases soient alimentées en données, les travaux sont conçus pour que l'utilisateur développe par la pratique la base de données vierge initiale.
- L'apprenant doit créer en début de formation un dossier de sauvegarde propre à chaque module sur son ordinateur ou dans son espace personnel nommé : ciel-erbioline-GC ; ciel-erbioline-Paye ; ciel-erbioline-Compta. Il y sauvegardera toutes les données et tous les fichiers PDF ou autres documents qui seront créés au cours de la formation.
- 4. Les séquences suivent une progression logique. Les exercices doivent donc être réalisés dans l'ordre indiqué par la numérotation. Il reste cependant possible de modifier l'ordre de certaines séquences.

<sup>\*</sup> Les durées indiquées correspondent à une mise en œuvre complète de Ciel.

<sup>\*\*</sup> L'accès à la plateforme Ciel evolution nécessites un abonnnement auprès du Genie éditeur.

# Table des matières

Remarques méthodologiques, 2 Sommaire, 3 L'entreprise Erbioline, 6

|                         | Partie 1 : Mise en situation Erbioline              |         |       |
|-------------------------|-----------------------------------------------------|---------|-------|
| <b>Ciel Gestion con</b> | nmercial                                            | 11 h    | Pages |
| Séquence 1              | Paramètres entreprise, banque, exercices            | 20'     | 7     |
| Séquence 2              | Fournisseurs                                        | 40'     | 8     |
| Séquence 3              | Famille d'articles                                  | 10'     | 9     |
| Séquence 4              | Articles et stocks                                  | 50'     | 10    |
| Séquence 5              | Inventaire des stocks                               | 12'     | 11    |
| Séquence 6              | Chaine des achats                                   | 1 h 30' | 12    |
| Séquence 7              | Statistiques des achats                             | 20'     | 14    |
| Séquence 8              | Clients                                             | 40'     | 15    |
| Séquence 9              | Catégories de clients et tarifs                     | 40'     | 17    |
| Séquence 10             | Chaine de ventes                                    | 3 h     | 18    |
| Séquence 11             | Avoir sur retour de marchandises                    | 30'     | 20    |
| Séquence 12             | Avoir financier                                     | 20'     | 21    |
| Séquence 13             | Mise en situation de synthèse                       | 45'     | 22    |
| Séquence 14             | Echéancier et relance client                        | 30'     | 23    |
| Séquence 15             | Statistiques commerciales et export de données      | 30'     | 24    |
| Ciel Paye               |                                                     | 6 h 30  |       |
| Séquence 16             | Paramètres entreprise                               | 20'     | 27    |
| Séquence 17             | Gestion des employés                                | 50'     | 28    |
| Séquence 18             | Gestion des cotisations                             | 12'     | 29    |
| Séquence 19             | Gestion des rubriques et des profils                | 40'     | 30    |
| Séquence 20             | Paie de novembre                                    | 40'     | 31    |
| Séquence 21             | Edition de fin de mois (novembre)                   | 35'     | 32    |
| Séquence 22             | Paie de décembre                                    | 40'     | 33    |
| Séquence 23             | Edition de fin de mois (décembre)                   | 35'     | 34    |
| Séquence 24             | Embauche d'un salarié                               | 30'     | 35    |
| Séquence 25             | Gestion quotidienne des absences                    | 20'     | 36    |
| Séquence 26             | Départ d'un salarié                                 | 40'     | 37    |
| Ciel comptabilité       |                                                     | 5 h     |       |
| Séquence 27             | Paramètres entreprise, banque, exercice             | 20'     | 38    |
| Séquence 28             | Comptes et journaux                                 | 35'     | 39    |
| Séquence 29             | Comptes de tiers                                    | 20'     | 40    |
| Séquence 30             | A-nouveaux                                          | 30'     | 41    |
| Séquence 31             | Saisie d'écritures courantes                        | 40'     | 42    |
| Séquence 32             | Gestion des immobilisations                         | 30'     | 44    |
| Séquence 33             | Importation des écritures de Ciel GC et Ciel compta | 20'     | 45    |
| Séquence 34             | Lettrer les comptes                                 | 20'     | 46    |
| Séquence 35             | Rapprochement bancaire (état de rapprochement)      | 30'     | 47    |
| Séquence 36             | Déclaration de TVA                                  | 30'     | 50    |
| Séquence 37             | Écritures d'inventaire, bilan, compte de résultat   | 30'     | 51    |

# **Partie 2 : Fiches ressources**

# **Ciel gestion commerciale**

- 01 : Ouvrir et quitter Ciel GC, 1
- 02 : Utiliser l'aide, 3
- 03 : Créer et paramétrer un dossier, 5
- 04 : Écrans et menus Ciel GC, 7
- 05 : Ouvrir et fermer un dossier, 10
- 06 : Sauvegarder et restaurer un dossier, 12
- 07 : Paramétrer la TVA 15
- 08 : Paramétrer la banque, 17

- 09 : Paramétrer les règlements, 19
- 10 : Paramétrer l'en-tête de facture, 21
- 11 : Paramétrer les représentants, 22
- 12 : Paramétrer les fournisseurs, 25
- 13 : Paramétrer les clients, 27
- 14 : Paramétrer les familles d'articles, 29
- 15 : Paramétrer les articles, 31
- 16 : Imprimer un catalogue d'articles, 33

- 17 : Créer un document commercial d'achat : BC, BR, Facture, **34**
- 18 : Créer un document commercial de vente : Devis, BC, BL, Facture, **39**
- 19 : Imprimer un document : Devis, BC, BR, BL, Facture, **46**
- 20 : Envoyer un document par mel à un client ou à un fournisseur, **47**
- 21 : Gérer les mouvements de stocks, 49
- 22 : Valider un document : Commande, réception, livraison, facture, **51**
- 23 : Créer un avoir client ou fournisseurs, 53
- 24 : Enregistrer un règlement client ou fournisseur, 57
- 25 : Paramétrer des tarifs par catégorie de clients, **59**
- 26 : Paramétrer des tarifs quantitatifs, 63
- 27 : Éditer les stocks, 67
- 28 : Mettre à jour des prix, **70**
- 29 : Éditer un relevé de comptes, 71
- 30 : Éditer un échéancier, 74
- 31 : Réaliser des relances clients, 77
- 32 : Afficher des statistiques commerciales, 79
- 33 : Générer les écritures comptables et les importer dans Ciel comptabilité 80
- 34 : Exporter des données sous Excel, 86

#### **Ciel Paye**

- 01 : Ouvrir et quitter Ciel Paye, 1
- 02 : Utiliser l'aide, 3
- 03 : Créer une société et paramétrer la banque, 5
- 04 : Écrans et menus Ciel Paye, 7
- 05 : Ouvrir et fermer une société, **13**
- 06 : Sauvegarder, restaurer un dossier, **15**
- 07 : Consulter, modifier les paramètres d'un dossier, **19**
- 08 : Créer, consulter la fiche d'un salarié, 24
- 09 : Modifier, supprimer un salarié, 31
- 10 : Éditer les fiches des salariés et une fiche individuelle, **33**
- 11 : Consulter, modifier, supprimer les cotisations, **38**
- 12 : Éditer les cotisations, 41
- 13 : Consulter, modifier les rubriques, 46
- 14 : Créer, supprimer les rubriques, 49
- 15 : Éditer les rubriques, **51**
- 16 : Consulter, modifier, supprimer un profil de paie, **55**
- 17 : Éditer un profil de paie, 59
- 18 : Affecter un profil de paie à un salarié, 62
- 19 : Créer un bulletin de paie à partir d'un profil de paie, **64**
- 20 : Saisir les variables mensuelles de la paie, 66
- 21 : Modifier un bulletin de paie (heures supplémentaire, prime, acompte...), **68**
- 22 : Afficher un bulletin de paie et l'imprimer, **71**
- 23 : Valider, dé-valider un bulletin de paie **74**
- 24 : Générer un bulletin de paye à partir du bulletin précédent **75**
- 25 : Éditer le journal de paye et le livre de paye 77

Mise en situation : Erbioline

- 26 : Éditer les retenues mensuelles par caisse **80**
- 27 : Éditer le graphique d'évolution des salaires, 81
- 28 : Générer l'écriture de paie du mois, 82
- 29 : Transférer l'écriture de paie vers Ciel compta, 83
- 30 : Éditer l'état préparatoire à la DADS, 86
- 31 : Réorganiser, compacter, réindexer les fichiers de données, **90**
- 32 : Embauche d'un salarié, 91
- 33 : Suivi administratif d'un salarié, 94
- 34 : Sortie d'un salarié, 96

#### **Ciel Comptabilité**

- 01 : Lancer et quitter Ciel Compta, utiliser l'aide, 1
- 02 : Créer une société, 2
- 03 : Écrans et menus Ciel Compta, 5
- 04 : Ouvrir et fermer une société, 8
- 05 : Paramétrer un dossier, 11
- 06 : Sauvegarder/restaurer un dossier, 17
- 07 : Sauvegarder/restaurer un dossier à partir d'une clé USB, **20**
- 08 : Paramétrer les bases : Journaux, compte, modes payement, 23
- 09 : Éditer des tables : Journaux, comptes et modes de paiement, **28**
- 10 : Saisir les à-nouveaux, 32
- 11 : Saisir des opérations en mode standard, 35
- 12 : Afficher et modifier une écriture, 37
- 13 : Éditer les brouillards, 39
- 14 : Afficher la liste des écritures, 41
- 15 : Saisie guidée d'une facture Client, 43
- 16 : Saisie guidée d'une facture Fournisseur, 46
- 17 : Saisie avec contrepartie automatique, 49
- 18 : Saisir une immobilisation (créer la fiche et l'enregistrer dans le journal des OD), **51**
- 19 : Éditer un compte pour faire un état de rapprochement, **55**
- 20 : Créer/modifier une déclaration de TVA, 59
- 21 : Vérifier le détail d'une déclaration de TVA, 62
- 22 : Imprimer une déclaration de TVA, 64
- 23 : Valider une déclaration et générer l'écriture de TVA, **66**
- 24 : Valider des écritures, 69
- 25 : Corriger une écriture validée : la contrepassation, **71**
- 26 : Éditer les journaux, 73
- 27 : Lettrer des comptes de tiers : lettrage manuel , **76**
- 28 : Lettrer des comptes de tiers : lettrage automatique, **79**
- 29 : Éditer le Grand Livre et les balances, 82
- 30 : Éditer le compte de Résultat et le Bilan, 86

# Mise en situation

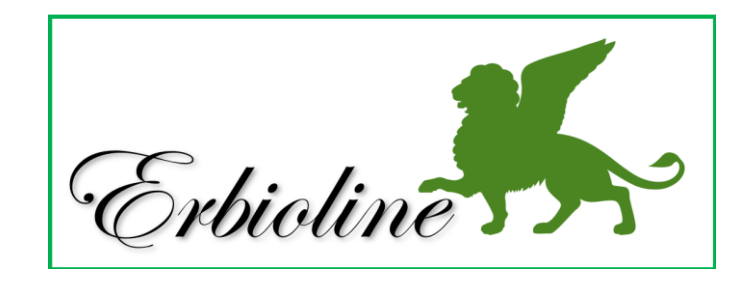

# L'entreprise

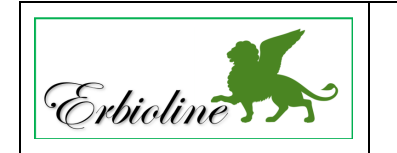

Société Erbioline 11 Avenue Palais Grillet - 69002 LYON Tél. : 04 78 22 33 44 - Fax : 04 78 22 33 45 Mèl : contact@erbioline.com - Site web : http://www.erbioline.com

La société a été créée en 2005 par Camille Berthod qui en est PDG. Le siège social est à Lyon.

Spécialiste en parfum et cosmétique Camille Berthod a suivi sa formation à l'université de Padou en Italie, d'où la référence au lion de Venise dans le logo. Elle a conçu une ligne de parfums rares, déclinés en crèmes et savons qu'elle fait fabriquer à Grasse, dans le département du Var, pour les parfums et à Venise pour les crèmes et savons. Elle reçoit les produits transformés et assure dans ses locaux l'empaquetage et le packaging.

Son activité est donc la suivante :

- Achats ventes de parfums, savons, crèmes,
- Achats ventes d'accessoires : Rouges à lèvres, brosses...,
- Création de parfums personnalisés,
- Création d'ambiance olfactive dans l'évènementiel.

| Extrait de la gamme d'articles |               |               |                  |                    |  |  |
|--------------------------------|---------------|---------------|------------------|--------------------|--|--|
| Ligne Erbioline Achat/vente    |               |               |                  |                    |  |  |
| Parfums Crèmes Savons          |               |               | Accessoires      | Prestation         |  |  |
| Camélia                        | Camélia       | Camélia       | Brosse T1        | Création de parfum |  |  |
| Cèdre                          | Cèdre         | Cèdre         | Brosse T2        | personnalisé       |  |  |
| Genièvre noir                  | Genièvre noir | Genièvre noir | Brosse T3        | Animation          |  |  |
| Hortensias                     | Hortensias    | Hortensias    | Rouge à lèvre C1 | évènementiel       |  |  |
| Iris                           | Iris          | Iris          | Rouge à lèvre C2 |                    |  |  |
| Jasmin Jasmin                  |               | Jasmin        | Rouge à lèvre C3 |                    |  |  |
| Magnolia                       | Magnolia      | Magnolia      | Rouge à lèvre C4 |                    |  |  |
| Méharée                        | Méharée       | Méharée       |                  |                    |  |  |
| Pivoine                        | Pivoine       | Pivoine       |                  |                    |  |  |
| Trois roses                    | Trois roses   | Trois roses   |                  |                    |  |  |

#### Organigramme de la société

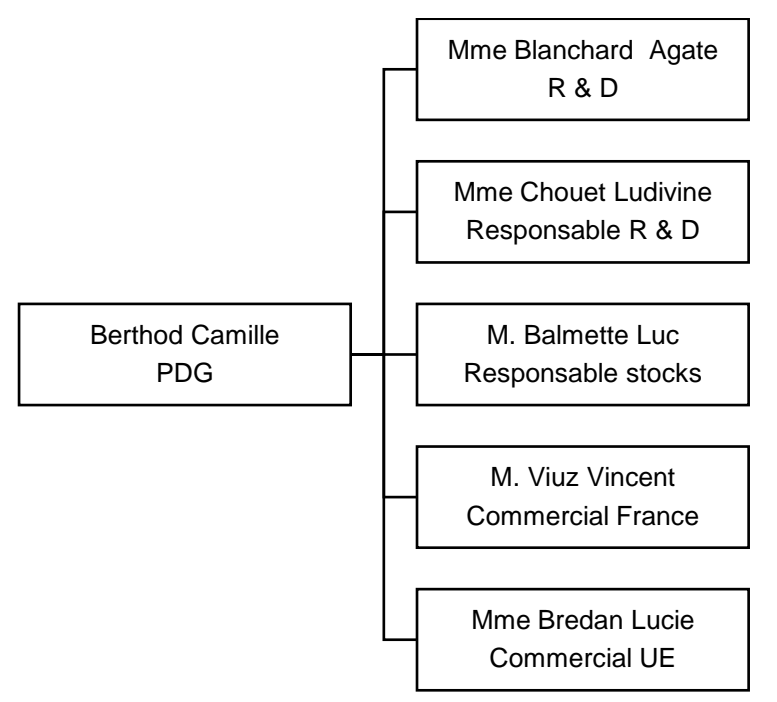

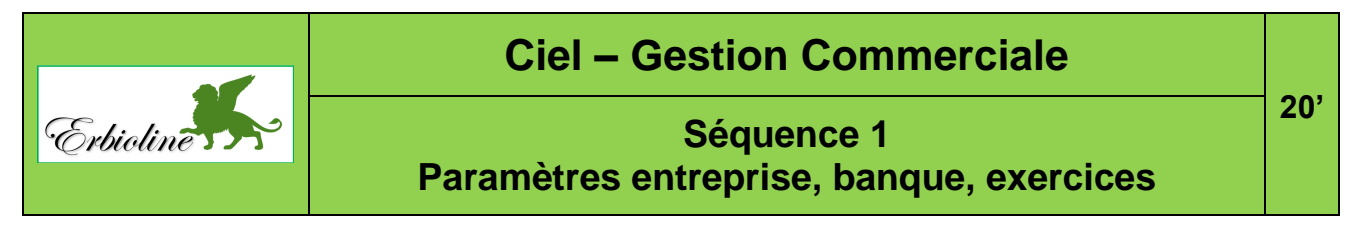

Le numéro entre parenthèse en fin ligne (GC-03...) renvoie au numéro de la fiche et de la vidéo à consulter pour réaliser le travail demandé.

# Travail à faire

- Créez un dossier : Ciel-Erbioline-GC sur votre disque dur, sur le serveur, en cloud ou sur clé USB. (Ce dossier enregistrera les sauvegardes de tous les documents PDF conçus au cours de la formation, plus les sauvegardes des données du dossier Ciel Gestion Commerciale).
- Créez et initialisez les références de l'entreprise. (GC-03)

| Paramètres de la<br>société | Raison sociale : <b>Nom étudiant-erbioline</b> (Exemple : Dupont-erbioline)<br>Adresse : <b>11 rue Palais Grillet – 69002 LYON</b><br>Pays : <b>France</b><br>Forme juridique : <b>SARL</b> |
|-----------------------------|----------------------------------------------------------------------------------------------------|
| Coordonnées                 | Tél. :04 78 22 xx xx - Fax :04 78 22 xx xxMèl :contact@erbioline.com- Site web : <a href="http://www.erbioline.com">http://www.erbioline.com</a>                                            |
| Immatriculation             | RCS : <b>LYONB876 580 077</b> (n° fictif)<br>SIRET : <b>87658007700017</b> (n° fictif)<br>APE : <b>2042Z</b>                                                                                |
| Exercice<br>comptable       | Indiquez les dates de début et de fin de votre exercice comptable (voir avec votre formateur)                                                                                               |

• Initialisez le compte banque. (GC-08)

|        | Code : CIC                                           |
|--------|------------------------------------------------------|
|        | Nom : CIC Lyonnaise de banque                        |
|        | Agence : <b>République</b>                           |
| Banque | Adresse : 18 rue de la République 69001 LYON         |
|        | IBAN : FR78 3009 7329 8499 0200 4010 122 (n° fictif) |
|        | BIC : CMCIFRPR (N° fictif)                           |
|        | N° comptable : 512000                                |

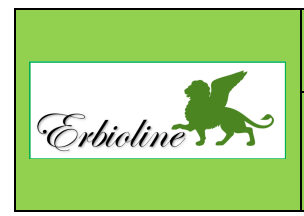

# **Ciel Gestion Commerciale**

Séquence 2 Fournisseurs 40'

# Travail à faire

• Créez les fournisseurs suivants : (GC-12)

|                      |                               | Entête                     | Relevé de compte : Oui<br>Condition règlement : Virement                                                                                                    |                                                                                                    |  |
|----------------------|-------------------------------|----------------------------|----------------------------------------------------------------------------------------------------|----------------------------------------------------------------------------------------------------|--|
| Charabon<br>SA       | Fournisseur                   | Adresses                   | 15 rue Bourdon - 06130 Grasse - Pays : France<br>Tél. : +33 (0)4 93 12 xx xx - Fax : +33 (0)4 93 12 xx xx<br>Mèl : <u>contact@charabon.com</u><br>Site <u>www.charabon.com</u>      |                                                                                                    |  |
| (Societe)            |                               | Complément                 | N° compte fournisseur : 401001 Charabon<br>Mode TVA : Local                                                                                                    |                                                                                                    |  |
|                      |                               | Contact                    | Pierre Charabon (Gérant)<br>pierre-charabon@charabon.com                                                                                                    |                                                                                                    |  |
|                      |                               |                            |                                                                                                    |                                                                                                    |  |
|                      |                               | Entête                     | Relevé de compte : Oui<br>Condition règlement : Virement                                                                                                    |                                                                                                    |  |
| DJM LAB<br>(Société) | Fournisseur<br>packaging      | Adresses                   | 250 rue Giotto - 42000 Saint-Etienne - Pays : France<br>Tél. : +33 (0)4 77 23 xx xx - Fax : +33 (0)4 77 23 xx xx<br>Mèl : <u>contact@djmlab.com</u><br>Site : <u>www.djmlab.com</u> |                                                                                                    |  |
|                      |                               | Complément                 | N° compte fournisseur : 401002 DJMLAB<br>Mode TVA : Local                                                                                                    |                                                                                                    |  |
|                      |                               | Contact                    | Charlotte Berot (Responsable commerciale)<br>charlotte-berot@djmlab.com                                                                                                    |                                                                                                    |  |
|                      |                               |                            |                                                                                                    |                                                                                                    |  |
|                      | Fournisseur<br>accessoires    | Entête                     | Relevé de compte : Oui<br>Condition règlement : Virement                                                                                                    |                                                                                                    |  |
| Raboul<br>SA         |                               | Fournisseur<br>accessoires | Adresses                                                                                                    | 225 rue de l'Estive - 38000 GRENOBLE – Pays : France<br>Tèl. : +33 (0)4 38 87 xx xx - Fax : +33 (0)4 38 87 xx xx<br>Mèl : <u>accueil@raboul.com</u><br>Site : <u>www.raboul.com</u> |  |
| (Societe)            |                               | Complément                 | N° compte fournisseur : 401003 F-RABOUL<br>Mode TVA : CEE                                                                                                    |                                                                                                    |  |
|                      |                               | Contact                    | Louise Bourgeois (Responsable commerciale)<br>Mél : <u>bourgeois@raboul.com</u>                                                                                                    |                                                                                                    |  |
|                      |                               |                            |                                                                                                    |                                                                                                    |  |
|                      |                               | Entête                     | Relevé de compte : Oui<br>Condition règlement : Virement                                                                                                    |                                                                                                    |  |
| Herbario             | Fournisseur                   |                            | 115 Fondamenta Ponte Lungo - 30133 Venezia<br>Tèl. : +39 (0)8 45 12 xx xx - Fax : +39 (0)8 45 12 xx xx                                                                              |                                                                                                    |  |
| SA<br>(Société)      | Fournisseur<br>crème<br>savon | Adresses                   | Mèl : <u>accoglienza@herbario.com</u><br>Site : <u>www.herbario.com</u><br>Pays : Italie                                                                                            |                                                                                                    |  |
| SA<br>(Société)      | Fournisseur<br>crème<br>savon | Adresses<br>Complément     | Mèl : accoglienza@herbario.com<br>Site : www.herbario.com<br>Pays : Italie<br>N° compte fournisseur : 401004 Herbario<br>Mode TVA : CEE                                             |                                                                                                    |  |

• Imprimez la liste des fournisseurs dans un fichier PDF que vous sauvegarderez dans le dossier Ciel-erbioline-GC. (GC-12)

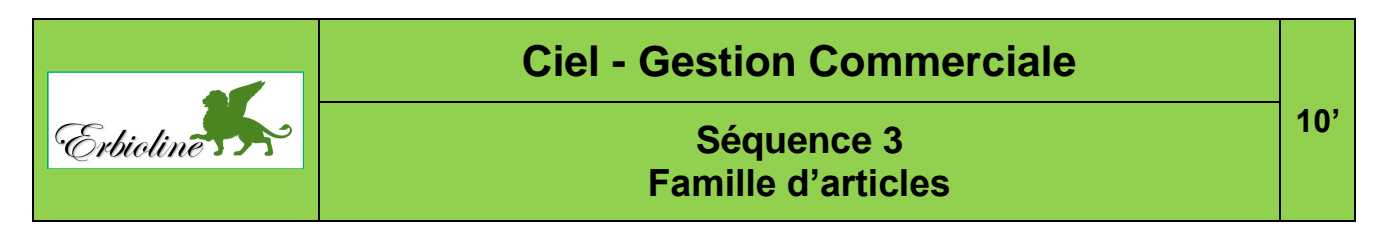

# Travail à faire

• Créez les familles d'articles suivantes : (GC-14)

| Codes                   | Libellés    | TVA  | Fournisseurs | Comptes ventes                          | Comptes achats               |  |
|-------------------------|-------------|------|--------------|-----------------------------------------|------------------------------|--|
| Parfums                 | Parfums     | 20 % | Charabon     |                                         | 607010 Achoto                |  |
| Crèmes                  | Crèmes      | 20 % | Herbario     | 707010 Achats parfums-<br>crèmes-savons | parfums-crèmes-              |  |
| Savons                  | Savons      | 20 % | Herbario     |                                         | Savons                       |  |
| Accessoires             | Accessoires | 20 % | Raboul       | 707020 Ventes<br>accessoires            | 607020 Achats<br>accessoires |  |
| Prestations Prestations |             | 20 % |              | 706000 Ventes prestation services       |                              |  |
| Frais                   | Frais       |      |              |                                         |                              |  |

• Imprimer la liste des familles d'articles dans un fichier PDF que vous sauvegarderez dans le dossier : Ciel-Erbioline-GC, (GC-14).

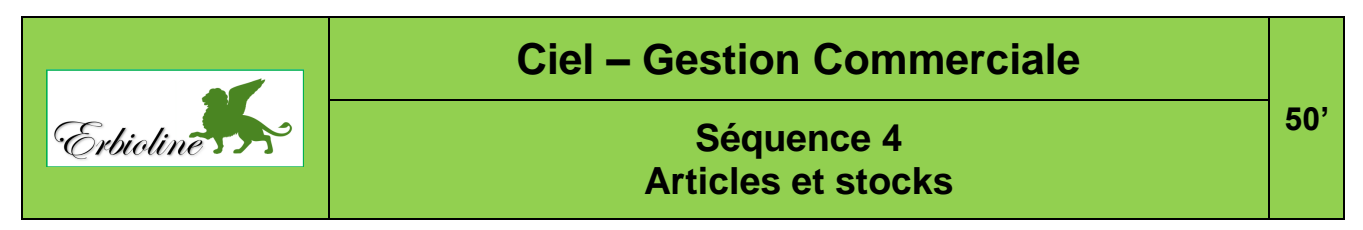

# Travail à faire

• Créez les articles en indiquant les quantités mini et maxi, retenir pour chaque article les caractéristiques de sa famille (GC-15).

| Code   | Libellé              | Famille     | Fournisseur | Prix HT<br>d'achat | Prix HT<br>Vente | Stock<br>mini | Stock<br>maxi |
|--------|----------------------|-------------|-------------|--------------------|------------------|---------------|---------------|
| PA-CAM | Parfum Camélia       | Parfums     | Charabon    | 18€                | 54 €             | 50            | 200           |
| PA-CED | Parfum Cédrat        | Parfums     | Charabon    | 18€                | 54 €             | 50            | 200           |
| PA-GEN | Parfum Genièvre noir | Parfums     | Charabon    | 18€                | 54 €             | 50            | 200           |
| CR-CAM | Crème Camélia        | Crèmes      | Herbario    | 4€                 | 12€              | 50            | 200           |
| CR-CED | Crème Cédrat         | Crèmes      | Herbario    | 4€                 | 12€              | 50            | 200           |
| CR-GEN | Crème Genièvre noir  | Crèmes      | Herbario    | 4€                 | 12€              | 50            | 200           |
| SA-CAM | Savon Camélia        | Savons      | Herbario    | 2€                 | 6€               | 50            | 200           |
| SA-CED | Savon Cédrat         | Savons      | Herbario    | 2€                 | 6€               | 50            | 200           |
| SA-GEN | Savon Genièvre noir  | Savons      | Herbario    | 2€                 | 6€               | 50            | 200           |
| BR-T1  | Brosse Taille 1      | Accessoires | Raboul      | 2€                 | 6€               | 20            | 200           |
| BR-T2  | Brosse Taille 2      | Accessoires | Raboul      | 3€                 | 9€               | 20            | 200           |
| RL-C1  | Rouge à lèvre C1     | Accessoires | Raboul      | 3€                 | 9€               | 30            | 100           |
| RL-C2  | Rouge à lèvre C2     | Accessoires | Raboul      | 3€                 | 9€               | 30            | 100           |

# • L'entreprise facture des frais et des prestations. Créez les articles suivants : (GC-15)

| Code    | Libellés                        | Famille    | Prix HT<br>Vente | Compte de revenu                       | Compte de dépense                | TVA  |
|---------|---------------------------------|------------|------------------|----------------------------------------|----------------------------------|------|
| F-TRAN  | Frais de transport<br>(forfait) | Frais      | 20€              | 70851 Port et frais accessoires        | 62411 Transport<br>sur vente     | 20 % |
| F-REJE  | Frais de rejet                  | Frais      | 40€              | 758 Produit divers de gestion courante | 6278 Autres frais et commissions | 20 % |
| RRR     | Rabais Remises<br>Ristournes    | Frais      |                  | 7097 RRR sur ventes                    | 6097 RRR sur<br>achats           | 20 % |
| CRE-PAR | Création parfum<br>personnalisé | Prestation | 500 €            | 706000 Ventes<br>prestation de service |                                  | 20 % |
| EVENEM  | Evènementiel<br>olfactif        | Prestation |                  | 706000 Ventes<br>prestation de service |                                  | 20 % |

• Imprimez la liste des articles dans un fichier PDF à sauvegarder dans le dossier Cielerbioline-GC (GC-16).

# Fiches ressources Ciel Gestion commerciale

# 01 : Ouvrir et quitter Ciel GC

#### 1. Ouvrir Ciel GC

- Cliquer : Ciel Gestion commerciale sur le bureau. Ou :

- Cliquer le bouton **Windows** au bas de l'écran.
- Faire défiler les applications, sélectionner le groupe CIEL puis cliquer Ciel Gestion commerciale Evolution.
- ⇒ Une fenêtre indique éventuellement que la version utilisée est une version pour étudiant.

- Cliquer : OK.

#### 2. Fermer Ciel GC

- Cliquer le menu : Dossier - Quitter.

Ou :

- Cliquer la case de fermeture de l'application en haut à droite de l'écran.
- ⇒ Une fenêtre demande confirmation :
- Cliquer : Oui.
- ⇒ Une fenêtre propose de réaliser une sauvegarde des données.
- Cliquer l'option souhaitée (nous conseillons de réaliser systématiquement une sauvegarde).
- ⇒ Si l'option : Oui est sélectionnée, une fenêtre propose de choisir le lieu où sauvegarder le dossier.
- Sélectionner la destination de la sauvegarde et indiquer si ce dossier devra être utilisé également pour les sauvegardes
- ultérieures. (Nous conseillons de créer un dossier de sauvegarde particulier et de toujours utiliser le même).
- Cliquer : OK.

# 02 : Utiliser l'aide

- Activer l'écran d'Accueil ou le Bureau de Ciel.
- Cliquer le bouton : Aide.
- Ou :
- Cliquer le menu : Aide ou [F1].
- ⇒ L'aide en ligne est activée.
- Saisir le mot clé de recherche.
- Valider par [Entrée].
- ⇒ Le navigateur affiche une liste de réponses.

- Cliquer la réponse à ouvrir.

- Pour quitter l'aide, fermer la fenêtre du navigateur.

# 03 : Créer et paramétrer un dossier

- Ouvrir Ciel GC et afficher l'écran d'Accueil.
- Cliquer la tuile : Je crée mon dossier.

Ou :

- Cliquer le menu : Dossier Nouveau...
- ⇒ La fenêtre de création est affichée, elle propose des sociétés éventuellement de créer la société à partir de sociétés utilisées par Ciel Comptabilité ou Ciel Paye.

#### • Á partir d'une société créée sous Ciel Compta ou Ciel Paye

- Sélectionner une entreprise.
- Cliquer : Oui.

#### Créer une nouvelle entreprise

- Cliquer : Non.
- Saisir le nom de l'entreprise à créer.
- Cliquer : Suivant.
- Paramétrer ou contrôler et modifier : les coordonnées de l'entreprise, son statut, son immatriculation, etc.
- Cliquer le bouton : Suivant >.
- Paramétrer : l'exercice comptable, la monnaie, la gestion des stocks, les décimales et éventuellement un mot de passe au dossier.
- Cliquer le bouton : Créer.
- ⇒ Une fenêtre signale éventuellement que le n° Siret est incorrect, corriger ou cliquer : **Continuer.**

# 04 : Écrans et menus Ciel GC

#### 1. Écrans Ciel GC

Écran d'accueil

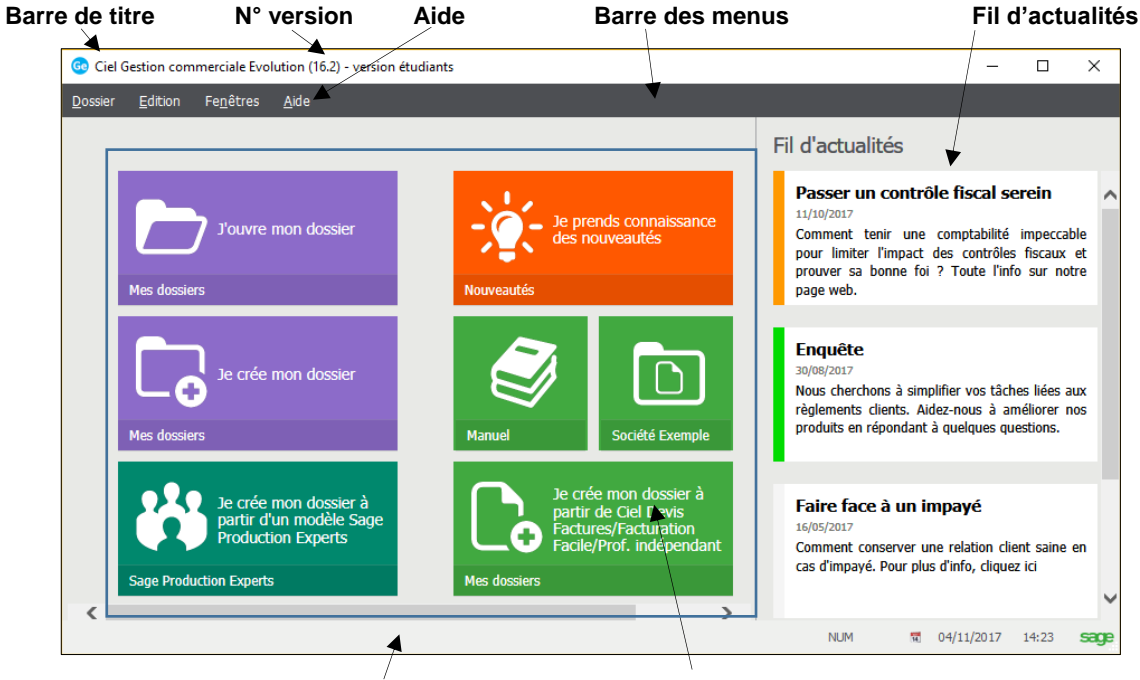

Barre d'état

Tuiles de gestion des dossiers (entreprise)

#### • Bureau

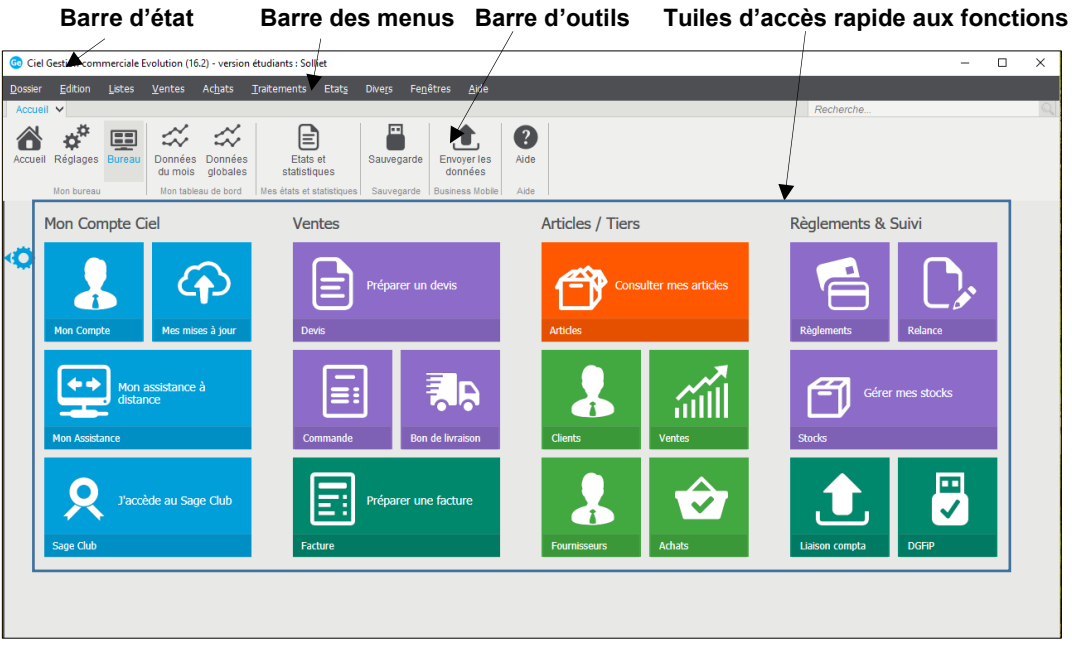

# 2. Menus Ciel Paye

| Dossier Edition List                                    | tes <u>V</u> entes                            | Ac <u>h</u> ats     | <u>T</u> raitements                        | Etat <u>s</u>       | Dive <u>r</u> s | Fe <u>n</u> êtres           | s <u>A</u> ide                    |
|---------------------------------------------------------|-----------------------------------------------|---------------------|--------------------------------------------|---------------------|-----------------|-----------------------------|-----------------------------------|
| Dossier Edition Listes Ventes A                         | Edition Listes V                              | entes Ac <u>h</u> a | Listes Vent                                | es Ac <u>h</u> ats  | <u>T</u> ra     | <u>V</u> entes A            | c <u>h</u> ats <u>T</u> raitement |
| Nouveau<br>Quvrir                                       | <u>A</u> nnuler<br>Co <u>u</u> per            | Ctrl+Z<br>Ctrl+X    | <u>C</u> lients<br>Pr <u>o</u> spects.     |                     |                 | <u>T</u> op Fact            | ure                               |
| Modèle Sage Production Experts                          | Co <u>p</u> ier                               | Ctrl+C              | <u>F</u> ournisseu                         | rs                  |                 | Déta <u>i</u> l piè         | èces clients                      |
| Ciel Business Mobile                                    | Effacer                                       | Ctrl+Y              | Commissio                                  | <u>1</u> 5          |                 | <u>D</u> evis/Pro<br>Comman | oforma<br>des                     |
| O <u>p</u> tions ►<br>Exercices clôturés                | <u>F</u> iches<br>Sélectionner <u>t</u> out   | ►<br>Ctrl+A         | Artic <u>l</u> es<br>Fam <u>i</u> lles art | icles               |                 | Bons de                     | livraison                         |
| Impor <u>t</u> s<br>Export                              | <u>R</u> echercher                            | Ctrl+F              | <u>R</u> emises/Pr                         | omotions            |                 | Factures                    | d'acompte                         |
| Mise en page<br>Imprimer Ctrl+P                         | Attein <u>d</u> re                            |                     | <u>D</u> épôts<br>Mouvemer                 | ts de stoc <u>k</u> |                 | <u>A</u> voirs              |                                   |
| Aperçu avant impression Ctrl+E<br>Impressions           | Rafraî <u>c</u> hir<br>T <u>o</u> ut afficher | F5                  | Ordres de                                  | production          |                 | Ab <u>o</u> nner            | nents clients                     |
| Mot <u>de</u> passe<br>Sa <u>u</u> vegarde/Restauration | Liste                                         | F4                  | Аптаire <u>s</u><br>Т <u>V</u> А           |                     |                 | e-Co <u>m</u> me            | erce 🕨                            |
| Quitter                                                 |                                               |                     | T <u>P</u> F<br>Banques                    |                     |                 |                             |                                   |

| Ac <u>h</u> ats               | <u>T</u> raitements                   | Etat <u>s</u> | Dì |
|-------------------------------|---------------------------------------|---------------|----|
| <u>P</u> ièce<br>Déta         | es fournisseurs<br>įl pièces fourniss | eurs          |    |
| <u>C</u> om<br><u>B</u> ons   | mandes<br>de réception                |               |    |
| Fact <u>.</u><br><u>F</u> act | <u>u</u> res d'acompte.<br>ures       |               |    |
| <u>A</u> voi<br><u>R</u> ègi  | rs<br>ements                          |               |    |
| Ab <u>o</u> r                 | nnements fourni                       | sseurs        |    |

|   | <u>T</u> raitements | Etats             | Dive <u>r</u> s | Fe <u>n</u> êtr |
|---|---------------------|-------------------|-----------------|-----------------|
|   | Remises e           | n ban <u>q</u> ue |                 |                 |
|   | <u>V</u> irements   | fournisse         | urs             |                 |
|   | Migration ;         | <u>S</u> EPA      |                 | •               |
|   | <u>L</u> iaison cor | mptable           |                 |                 |
|   | Gestion de          | e product         | ion             | •               |
|   | Command             | es articles       | en ruptu        | re              |
|   | Régulation          | n des stoo        | <u>k</u> s      |                 |
|   | R <u>e</u> lance    |                   |                 |                 |
|   | Purge               |                   |                 |                 |
|   | Fin d'exer          | cice              |                 |                 |
|   | Vérification        | n compta          | ble DGFiP       | •               |
|   | Relations of        | clients           |                 | •               |
| - |                     |                   |                 |                 |

| ta | t <u>s</u> Dive <u>r</u> s Fe <u>n</u> êtres <u>A</u> ide |
|----|-----------------------------------------------------------|
|    | Portefeuille des commandes                                |
|    | Commandes non livrées                                     |
|    | Relevé de comptes                                         |
|    | Ec <u>h</u> éancier                                       |
|    | Evolution des ventes                                      |
|    | Lettre de pénalités de retar <u>d</u>                     |
|    | Encours clients                                           |
|    | Suivi des stoc <u>k</u> s                                 |
|    | Inventaire des articles                                   |
|    | Catalogue des articles                                    |
|    | Articles par dépô <u>t</u>                                |
|    | Nomenclature des articles                                 |
|    | Capacité de fa <u>b</u> rication                          |
|    | Etats récapitulati <u>f</u> s                             |

<u>M</u>odes de paiement... Eco-p<u>a</u>rticipations... Compta<u>b</u>ilité

Infos p<u>e</u>rso... A<u>u</u>tres listes...

| Dive <u>r</u> s                      | Fe <u>n</u> êtres                       | <u>A</u> ide      |     |  |  |
|--------------------------------------|-----------------------------------------|-------------------|-----|--|--|
| Analyseur commercial ve <u>n</u> tes |                                         |                   |     |  |  |
| Analyseur commercial achats Historiq |                                         |                   |     |  |  |
| Régi <u>S</u> tatistiques Gestion    |                                         |                   |     |  |  |
| Objectifs                            |                                         |                   |     |  |  |
| <u>Répartition par famille</u>       |                                         |                   |     |  |  |
| ✓Importer.her dans la liste 🛛 🔎 🤶    |                                         |                   |     |  |  |
| Mer                                  | Menus découverte er ici la colonne de l |                   |     |  |  |
| n du cont                            | sagerie                                 | Fax               | Tél |  |  |
| Téle                                 | écharger <u>C</u> iel                   | directDéclaration | 8   |  |  |

| Fe <u>n</u> êtres | <u>A</u> ide  |               |
|-------------------|---------------|---------------|
| <u>F</u> erme     | r             | Ctrl+F4       |
| <u>T</u> out f    | ermer         | Maj+Ctrl+F4   |
| <u>S</u> uivan    | te            | Ctrl+F6       |
| <u>P</u> récéd    | lente         | Maj+Ctrl+F6   |
| <u>C</u> ascad    | e             |               |
| <u>M</u> osaïq    | ue            |               |
| Liste d           | es clients    |               |
| Mon In            | ituiciel      |               |
| Affiche           | er la barre ( | de navigation |
| ✓ Affiche         | er la barre ( | de statut     |

| <u>A</u> ide |                               |    |
|--------------|-------------------------------|----|
| <u>A</u> i   | de                            | F1 |
| <u>B</u> e   | esoin d'aide                  |    |
| Ma           | anuel de <u>d</u> écouverte   |    |
| <u>M</u> a   | anuel de référence            |    |
| G <u>i</u>   | <u>i</u> ide des mises à jour |    |
| А            | propos de                     |    |

# 05 : Ouvrir et fermer un dossier

#### 1. Ouvrir une société

- Ouvrir Ciel GC.

- Cliquer la tuile : **J'ouvre mon dossier** dans l'écran d'Accueil. Ou :

- Cliquer le menu : Dossier – Ouvrir.

⇒ La liste des dossiers (sociétés) créées est affichée.

- Cliquer la société à ouvrir.

- Cliquer : OK.

⇒ Le dossier est ouvert et son nom est affiché dans la barre de titre de Ciel.

#### 2. Fermer la société

- Cliquer le menu : Dossier - Fermer.

⇒ Une fenêtre propose de réaliser une sauvegarde du dossier.

- Cliquer l'option souhaitée (L'option : Oui est conseillée).

⇒ Si l'option : Oui est sélectionnée, une fenêtre propose de choisir le lieu où sauvegarder le dossier.

- Sélectionner la destination de la sauvegarde et indiquer si ce dossier devra être utilisé également pour les sauvegardes ultérieures. (Nous conseillons de créer un dossier de sauvegarde et de toujours utiliser le même).

- Cliquer : OK.

# 06 : Sauvegarder et restaurer un dossier

#### 1. Sauvegarder un dossier

- Cliquer le menu : Dossier puis Sauvegarde/Restauration.

- Cliquer l'option : Sauvegarde...

⇒ La sauvegarde est réalisée dans le dossier pré-paramétré lors de la création de la société par Ciel GC.

- Cliquer : OK dans la fenêtre d'information qui indique également le chemin d'accès et le nom du fichier.

#### 2. Changer le dossier

- Cliquer le menu : Dossier puis Options.

- Cliquer l'option : Préférences...
- Double-cliquer le lien Sauvegarde dans la fenêtre affichée :

⇒ La fenêtre de paramétrage est affichée.

- Cliquer le bouton : Parcourir [...].

- Sélectionner l'unité puis le dossier destination.

- Cliquer : OK.

⇒ La fenêtre de paramétrage redevient active.

- Cliquer : **OK** pour valider le nouveau chemin des sauvegardes.

- Cliquer le bouton : Fermer dans l'écran des options.

#### 3. Restaurer un dossier

- Activer l'écran d'accueil et fermer toutes les fenêtres de Ciel.

- Cliquer le menu : Dossier puis Sauvegarde/Restauration.

- Cliquer l'option : Restauration...

⇒ Une fenêtre propose de réaliser une sauvegarde avant restauration.

- Cliquer l'option souhaitée.

⇒ La fenêtre de restauration est affichée.

- Sélectionner le mode de restauration souhaité.
- Cliquer le bouton : Suivant.
- Sélectionner éventuellement la source du dossier en cliquant le bouton : Parcourir...
- Dans la fenêtre affichée cliquer la sauvegarde à restaurer.
- Cliquer le bouton : Ouvrir.

⇒ Une fenêtre demande confirmation du remplacement de la version actuelle par la version de restauration :

- Cliquer : Oui.

⇒ Une dernière fenêtre demande une nouvelle confirmation de la restauration.

- Cliquer le bouton : Restaurer.

⇒ Une fenêtre signale que la restauration s'est bien déroulée.

- Cliquer : OK.

# 07 : Paramétrer la TVA

#### - Cliquer le menu : Listes – TVA.

⇒ L'écran affiche les taux prédéfinis.

#### 1. Créer un taux

- Cliquer le bouton : + Créer.
- Saisir le code et le taux de TVA.
- Paramétrer les comptes à utiliser \*
- Cliquer le bouton : OK.

#### \* Créer un compte à partir de ciel GC

- Créer le taux de TVA comme ci-dessus sans paramétrer de compte de TVA.
- Cliquer le bouton : Parcourir [...]
- Cliquer le bouton : Parcourir dans la 1<sup>re</sup> colonne.
- Cliquer le bouton : **Créer** au bas de la fenêtre.
- Paramétrer le compte à créer.
- Cliquer : OK.

#### 4. Modifier un taux

- Cliquer le taux à modifier.

- Cliquer l'outil : Modifier.

Ou :

- Cliquer-droit le code de la TVA à modifier Modifier...
- Saisir ou modifier les numéros de comptes.
- Cliquer le bouton : Fermer.

#### 5. Supprimer un taux

- Cliquer le taux de TVA à supprimer.
- Cliquer le bouton : Supprimer.
- Cliquer le bouton : Oui.
- Cliquer le menu : Listes Banques...

#### 08 : Paramétrer la banque

#### 1. Créer une banque

- Cliquer le bouton : + Créer...
- Saisir les coordonnées de la banque.
- Cliquer l'onglet : R.I.B. Divers.
- Saisir le RIB et l'IBAN du compte banque.
- Paramétrer le compte comptable qui doit être le même que celui utilisé en comptabilité.
- Cliquer : OK.
- Cliquer : Continuer dans la fenêtre qui signale une incohérence dans le numéro de RIB car notre société est fictive.
- ⇒ La banque est affichée dans la fenêtre des banques.

#### 6. Modifier une banque

- Cliquer le menu : Listes Banques...
- Double cliquer la banque à modifier.
- Réaliser les modifications comme pour une création de banque.
- Cliquer : OK.

#### 7. Supprimer une banque

- Cliquer le menu : Listes Banques...
- Cliquer la banque à supprimer.
- Cliquer le bouton : Supprimer.
- Cliquer : **Oui** dans la fenêtre de confirmation.
- Cliquer le menu : Listes Modes de paiement ...

⇒ La fenêtre affiche les modes de paiement préparamétrées.

# 09: Paramétrer les règlements

#### 1. Créer un mode de règlement

- Cliquer le bouton : + Créer.
- Cliquer dans la zone : **Code** et saisir le code souhaité.
- Cliquer dans la zone : Intitulé et saisir le texte du libellé.

#### Le Génie éditeur

- Cliquer dans la zone : Type et sélectionner le mode de règlement

- Cliquer dans la zone : **Echéance** et paramétrer l'échéance en cliquant l'outil

- ⇒ La fenêtre de paramétrage est affichée.
- Paramétrer l'échéance.
- Cliquer : OK.
- Cliquer dans la zone : Journal et saisir le journal à associer à ce mode de règlement : BQ (en général).
- Cliquer dans la zone : Banque et sélectionner la banque utilisée pour réaliser le règlement.
- Cliquer : OK.

#### 2. Supprimer un mode de règlement

- Cliquer le menu : Listes Modes de paiement...
- Cliquer le mode de règlement à supprimer.
- Cliquer le bouton : Supprimer.
- Cliquer : Oui dans la fenêtre de confirmation.

#### 10 : Paramétrer l'en-tête de facture

- Cliquer le menu : Dossier Paramètres Société...
- Cliquer l'onglet : Logo.
- Cliquer le lien : Importer une image...
- Sélectionner l'unité, puis le dossier source de l'image qui servira de logo.
- Cliquer l'image qui doit servir de logo.
- Cliquer : Ouvrir.
- Recommencer avec la deuxième zone.
- Adapter la taille de l'image à la taille de la zone à l'aide des curseurs de zoom au-dessous des images.
- Cliquer : OK.

# 11 : Paramétrer les représentants

#### 1. Créer un représentant

- Cliquer le menu : Listes Représentants.
- Cliquer le bouton : Créer...
- Saisir dans les différentes zones les informations des représentants.

#### Créer une Région

- Cliquer-droit la zone : Région Créer...
- Saisir le nom dans la fenêtre de saisie.
- Cliquer : OK et Créer.
- Cliquer le bouton déroulant des régions et sélectionner la région.
- Cliquer l'onglet : Commissions fixes.
- Saisir le taux de Commission.
- Cliquer : OK.
- ⇒ La fenêtre résume les informations.

#### 2. Modifier un représentant

- Cliquer le menu : Listes Représentants.
- Double-cliquer le représentant à modifier.
- Cliquer le bouton : Modifier...
- Réaliser les modifications.
- Cliquer : OK.

#### 3. Supprimer un représentant

- Cliquer le menu : Listes Représentants.
- Cliquer le représentant à supprimer.
- Cliquer le bouton : Supprimer...
- Cliquer : Oui pour confirmer la suppression.

#### 4. Imprimer la liste des représentants

- Afficher le bureau Ciel GC.
- Cliquer l'onglet : États et statistiques.
- Cliquer l'option : Liste des représentants.
- Activer ou désactiver les données à imprimer.
- Cliquer : OK.
- Cliquer le bouton : Imprimante.
- Modifier éventuellement les marges.
- Cliquer : OK.

#### 5. Imprimer des cartes visites

- Afficher la fenêtre de gestion de Ciel GC.
- Cliquer l'onglet : États et statistiques.
- Cliquer l'option : Carte de visite.
- ⇒ La fenêtre suivante permet de paramétrer le nombre de cartes de visite à imprimer par feuille A4. (La taille de la carte de visite est préparamétrées par Ciel) :
- Saisir le nombre de cartes désirées puis cliquer : OK.
- Cliquer le bouton : Imprimante.
- Modifier éventuellement les marges.
- Cliquer : OK.

# 12: Paramétrer les fournisseurs

#### 1. Créer un fournisseur

- Cliquer le menu : Listes - Fournisseurs... Ou :

- Cliquer le bouton Fournisseurs du Bureau.
- Cliquer le bouton : + Créer...

#### • Saisir les coordonnées

- Saisir dans les différentes zones les informations des fournisseurs.
- Activer la case : **Relevé de comptes.**

#### • Créer une famille de fournisseur

- Cliquer-droit la zone : Famille Créer...
- Saisir le nom de la famille dans la fenêtre de saisie.
- Cliquer : OK.
- Cliquer le bouton déroulant des familles et sélectionner la famille.

#### Saisir le numéro comptable

- Cliquer l'onglet : Complément.
- Saisir le numéro comptable du client (cliquer le bouton Créer et saisir le numéro et le libellé du fournisseur).
- Cliquer : OK.

#### 2. Modifier un fournisseur

- Cliquer le menu : Listes Fournisseurs...
- Double-cliquer le fournisseur à modifier.
- Cliquer le bouton : Modifier...
- Réaliser les modifications.
- Cliquer : OK.

#### 3. Supprimer un fournisseur

- Cliquer le menu : Listes Fournisseurs...
- Cliquer le fournisseur à supprimer.
- Cliquer le bouton : Supprimer...
- Cliquer : Oui pour confirmer la suppression.

#### 4. Exporter des données

- Cliquer le menu : Listes
- Sélectionner les données à exporter : Fournisseurs, Clients, Articles...
- ⇒ Les données sont affichées à l'écran.
- Sélectionner les lignes de données à exporter.
- Cliquer l'outil : Options 💇 Exporter.
- Sélectionner le format à donner aux informations exportées.
- Cliquer le bouton : Exporter.
- Sélectionner dans une deuxième fenêtre le format du fichier destination : Word, Excel, PDF ou autres.
- Cliquer le bouton : OK.
- Sélectionner les données à exporter.
- Cliquer : OK.
- Ouvrir le fichier explorer à partir de l'application destination.

# 13 : Paramétrer les clients

#### 1. Créer un client

- Cliquer le menu : Listes - Clients...

Ou :

- Cliquer la tuile : Clients du Bureau.
- Cliquer le bouton : + Créer...

#### Saisir les coordonnées

- Saisir dans les différentes zones les informations des clients.
- Activer la case : Relevé de compte.

#### • Créer une famille de clients

- Cliquer-droit la zone : Famille Créer...
- Saisir le nom de la famille dans la fenêtre de saisie.
- Cliquer : OK.
- Cliquer le bouton déroulant des familles et sélectionner la famille désirée.

#### • Saisir la remise et le numéro comptable

- Cliquer l'onglet : Complément.
- Saisir le numéro comptable du client (cliquer le bouton Créer et saisir le numéro et le libellé du client)
- Saisir le taux de remise accordé en pied de facture.

#### Contrôler pour chaque client : Que le taux de remise est bien saisi, que la case : Relevé de comptes est activée.

- Cliquer : OK

#### 2. Modifier un client

- Double-cliquer le client à modifier.
- Réaliser les modifications.
- Cliquer : OK.

#### 3. Supprimer un client

- Cliquer le client à supprimer.
- Cliquer le bouton : Supprimer...
- Cliquer : **Oui** pour confirmer la suppression.

#### 4. Éditer une liste des clients

- Cliquer menu : Listes Clients...
- Sélectionner les clients à éditer.
- Cliquer le bouton souhaité : Aperçu
- Paramétrer l'édition souhaitée.
- Cliquer : OK.

# 14 : Paramétrer les familles d'articles

#### 1. Créer une famille d'articles

#### - Cliquer le menu : Listes - Famille articles...

- Cliquer le bouton : Créer.
- Saisir dans les différentes zones les informations correspondantes.
- Sélectionner le fournisseur (Si le fournisseur n'existe pas, cliquer le bouton [...] puis le bouton : Créer et paramétrer le fournisseur.
- Valider par **OK** (2 fois).

#### Créer un conditionnement

- Cliquer-droit la zone : Vente Créer...
- Saisir le conditionnement dans la fenêtre de saisie.
- Cliquer : OK.

#### Paramétrer les comptes

- Cliquer l'onglet : Comptabilité.
- Saisir les numéros de compte (si le compte n'existe pas, cliquer le bouton [...] puis cliquer le bouton : **Créer** et saisir le numéro du compte et son libellé.
- Valider par OK (2 fois).
- Cliquer : OK.

#### Pour corriger ou supprimer un compte comptable dans Ciel Gestion commerciale.

- Cliquer le menu : Listes comptabilité Comptes... et sélectionner le compte à traiter.
- Cliquer le bouton Modifier ou Supprimer puis réaliser la modification si vous avez opté pour une modification.
- Cliquer : OK.

#### 2. Modifier une famille d'articles

- Cliquer le menu : Listes Famille articles...
- Cliquer la famille à modifier.
- Cliquer le bouton : Modifier...
- Réaliser les modifications.
- Cliquer : OK.

#### 3. Supprimer une famille d'articles

- Cliquer le menu : Listes Famille articles...
- Cliquer la famille d'articles à supprimer.
- Cliquer le bouton : Supprimer...
- Cliquer : Oui pour confirmer la suppression.

#### 4. Imprimer la liste des familles d'articles

- Cliquer le menu : Listes Famille d'articles...
- Cliquer l'outil : Aperçu
- Sélectionner l'option : Liste familles d'articles.
- Cliquer : Aperçu.
- Sélectionner les colonnes à afficher.
- Cliquer : OK.

#### Pour imprimer la liste dans un fichier PDF :

- Cliquer l'outil : Visualiser en PDF.
- Cliquer le menu : Fichier Enregistrer sous...
- Sélectionner l'unité puis le dossier destination.
- Saisir le nom du fichier.
- Cliquer : Enregistrer.

# **15 : Paramétrer les articles**

#### 1. Créer les articles

- Cliquer le menu : Listes - Articles.

Ou :

- Cliquer le bouton : Consulter les articles sur le bureau.
- ⇒ Les articles ARTAUTO et ARTDIVERS sont pré-paramétrés.

- Cliquer le bouton : + Créer

- Code, libellé, famille
- Saisir dans les zones les informations demandées.

Ciel demande si les paramètres de la famille doivent remplacer les paramètres de l'article. Cette option affecte à l'article, les numéros de compte, le coefficient de marge, le conditionnement et la référence fournisseur de la famille d'articles.

- Cliquer : Oui.

- Stocks
- Activer la case : **Gestion de stock** pour que Ciel augmente et diminue le stock au fil des livraisons, mouvements de stocks ou retours de marchandises.
- Saisir la quantité en stock, le stock minimum et le stock maximum.

#### Prix et tarifs

- Cliquer l'onglet : Prix / Tarifs.
- Cliquer le bouton : Fixer et sélectionner le mode de calcul du prix de vente : Le coefficient de marge ou un autre mode de calcul.
- Saisir le prix d'achat HT puis saisir éventuellement le coefficient. (Les prix de ventes HT et TTC sont automatiquement calculés à l'aide du coefficient de marge paramétré dans la famille d'articles).

#### Photo

- Cliquer l'onglet : **Désignation.**
- Cliquer le lien : Importer une image... et aller la chercher dans le dossier source ou l'importer par copié-collé.

#### • Désignation longue

Le champ désignation est limité à 35 caractères. Il est possible de saisir une désignation longue dans l'onglet : **Désignation**.

- Cliquer l'onglet : Désignation
- Saisir dans la zone gauche la désignation complète de l'article, si elle excède 35 caractères.
- Cliquer : OK.

⇒ La fenêtre récapitule les données saisies (Les articles ARTAUTO et ARTDIVERS sont pré-paramétrés) :